## 제102회 전국체육대회 참가신청 방법 및 세부일정 안내

## 제102회 전국체육대회 일반사항

- □ (대회명) 제102회 전국체육대회
- □ (대회기간) 2021년 10월 8일(금) ~ 14일(목) <7일간>
- □ (개최지) 경상북도 구미시 일원
- 🗌 (주최) 대한체육회
- □ (주관) 경상북도, 경상북도교육청, 경상북도체육회
- □ (후원) 문화체육관광부
- □ (재정지원) 국민체육진흥공단
- □ (경기종별) 19세이하부, 대학부, 일반부
- (경기종목) 총 47종목(정식 46, 시범 1)

\* 가나다순/ ( ) 세부종목

| 구분         |            |                 | 세부 종목                                                                                                    |
|------------|------------|-----------------|----------------------------------------------------------------------------------------------------|
| 정식<br>(46) | 기록경기       | 기록종목(22)        | 골프, 궁도, 근대5종, 댄스스포츠, 롤러, 볼링, 사격, 산악,<br>수상스키・웨이크보드, 수영, 승마, 양궁, 에어로빅・힙합,<br>역도, 요트, 육상, 자전거, 조정, 철인3종, 체조, 카누, 핀<br>수영, (우슈 투로) |
|            | 토너먼트<br>경기 | 단체종목(8)         | 농구, 럭비, 배구, 세팍타크로, 야구소프트볼, 축구, 하키,<br>핸드볼, (수영 수구)                                                                              |
|            |            | 개인단체(8)         | 검도, 바둑, 배드민턴, 스쿼시, 소프트테니스, 탁구, 테니스, 펜싱,                                                                                         |
|            |            | 개인(체급)<br>경기(8) | 당구, 레슬링, 복싱, 씨름, 우슈(산타), 유도, 태권도, 택견                                                                                            |
| 시범(1)      |            |                 | 보디빌딩                                                                                                    |

※시범종목 : 【붙임】참조

## 2 전국체육대회 참가 관련 유의사항 및 세부일정

## <참가신청 시 유의사항 안내>

- 참가신청 마감 이후에는 어떠한 사유(오기신청 등)로도 참가신청 내용의 변경 불가함을 알려드립니다.
- ※ 시·도체육회에서는 시·도회원종목단체에서 참가 신청한 결과를 <u>반드시 최종 확인</u> 하여 주시기 바랍니다.
- ② 이에 따른 문제 발생 시 참가신청 권한(시·도회원종목단체, 시·도체육회)을 <u>부여받은 자</u>에게 책임이 있습니다.
- ③ 다만, 참가신청 마감 이후에는 <u>국가대표 선발·훈련에 따른 교체 및 부상</u> <u>선수</u>에 한해서만 관련 규정에 따라 교체가 가능함을 알려드립니다.

| 구분                  | 세부 일정                                        | 비고   |
|---------------------|----------------------------------------------|------|
| ① 체전참가등록 시스템 관리자    | 7 01 (人) 0 0 (이)                             | 온/   |
| ID 신청 기간            | 7. 21.(十)~ 6. 2.(重)                          | 오프라인 |
| ② 참가자 등록 신청기간       | 8. 3.(화) ~ 8. 25.(수), 15:00까지                |      |
| - 시·도회원종목단체 참가 신청   | 8. 3.(화) ~ 8. 18.(수)                         |      |
| - 시·도체육회 참가 신청      | 8 18 (六) 。 8 25 (六) 15:00 71 7]              |      |
| 최종 수정 및 확인          | 6. 16.(平) <sup>1</sup> 6. 25.(平), 15.00//[八] |      |
| ③ 사전열람기간            | 8. 25.(수), 15:00 ~ 9. 7.(화), 15:00까지         |      |
|                     | 9. 2.(목), 14:00 구미실내체육관                      |      |
| ④ 시도대표자 회의(대진 추첨)   | *코로나19상황으로 일정 변동                             | 예정   |
|                     | 가능하며, 추후 별도 안내 예정                            |      |
| ⑤ 이의신청 마감일시         | 9. 7.(화), 15:00까지                            |      |
| ⑥ 이의신청 결과 내용 통보(시도) | 9. 13.(월)                                    | 예정   |
| ⑦ 이의신청 소명자료 제출      | 9. 24.(금), 15:00까지                           |      |
| ⑧ 부상선수 교체 마감        | 9. 30.(목), 15:00까지                           |      |

※ 제102회 전국체육대회 사전 경기 요청종목<하키(일반부), 배드민턴(전종별), 사격 (10m런닝타켓, 화약총 종목)>에 대해서는 제1차 전국종합체육대회위원회(7월 예정)에 서 논의한 후 재통보 예정

## 3 체전참가등록 시스템 관리자 및 참가자 등록 신청 안내

□ 체전 참가등록 시스템 관리자 ID(사용자 계정) 신청기간
 ○ 시·도회원종목단체 및 시·도체육회: 2021. 7. 21.(수) ~ 8. 2.(월)
 ○ 시스템 관리자 ID(사용자 계정)를 반드시 대한체육회에 제출
 ○ 시스템 관리자 ID(사용자 계정) 제출과 동시에 온라인 등록 신청 동시 진행

□ 체전 참가자 등록 신청 기간: 2021. 8. 3.(화) ~ 8. 25.(수), 15:00까지
 ○ 시·도회원종목단체 입력: 2021. 8. 3.(화) ~ 8. 18.(수)

이 시·도체육회 참가신청 최종 수정 및 확안 2021. 8. 18.(수) ~ 8. 25.(수), 15:00까지
 \* 참가신청서 출력 및 제출은 별도로 하지 않음

## 4 참가자 등록 절차

□ 체전 참가등록 시스템 관리자 D(사용자 계정) 신청 방법

- ㅇ 신청 요령
- 전국체전 참가등록 관리(http://pregister.sports.or.kr/epl/)에서 사용자 계정 신청을 한 후 별도 양식(별첨. 관리자ID 신청서)을 이용하여 제 출(시·도체육회 취합 및 제출)
- \* 시·도체육회는『참가신청 관리자 자격』에 의거하여 대한체육회에 제출
- 온라인으로 등록하고 『관리자 ID 신청서』를 제출하지 않거나, 신청
  서만 제출하고 온라인에는 신청하지 않을 경우 「제102회 전국체

육대회」 **참가신청 등록 불가** 

- 참가신청 관리자 인원 및 자격
- 시・도체육회 5명, 시・도회원종목단체별 1명 ~ 2명 이내로 신청
- \* 시·도회원종목단체의 참가신청 관리자는 시·도체육회에서 관리
- 시·도체육회가 대한체육회에 정식으로 공문으로 제출한 관리자 ID(사용자계정)만 참가신청 관리자로 지정

- 참가신청 관리자의 권한 및 책임
- 시·도체육회가 공문으로 제출한 관리자 ID(사용자계정) 신청서와 온
  라인 등록이 동일인인 경우에만 참가신청을 할 수 있는 권한 부여
- 시·도체육회는 반드시 「제102회 전국체육대회」 참가신청에 <u>책임을 질</u>
  수 있는 자가 추천되었는지 확인</u>한 후 관리자 ID(사용자계정) 신청서 제출 요망
- 참가신청의 관리자 권한이 있는 자는 반드시 참가신청 마감 전에
  신청한 내용을 인쇄하여 최종 확인 요망
- \* 참가 신청 마감 이후 소속시도 참가 신청 변경 불가
- □ 시스템 관리자 D(사용자 계정) 등록 순서 안내
  - 온라인 등록신청 기간: 2021. 8. 3.(화) ~ 8. 25.(수)
    - \* 관리자 ID 접수에 따라 승인 기간이 지연될 수 있음
  - 체전 참가등록 관리(http://pregister.sports.or.kr/epl/) 또는 대한체육회 홈페이지(http://www.sports.or.kr)의 하단 우측 메뉴에서 『체육정보시 스템』 선택 후 전국체전 참가자 등록을 선택

- 3 -

### • 사용자 계정 온라인 등록 신청 방법

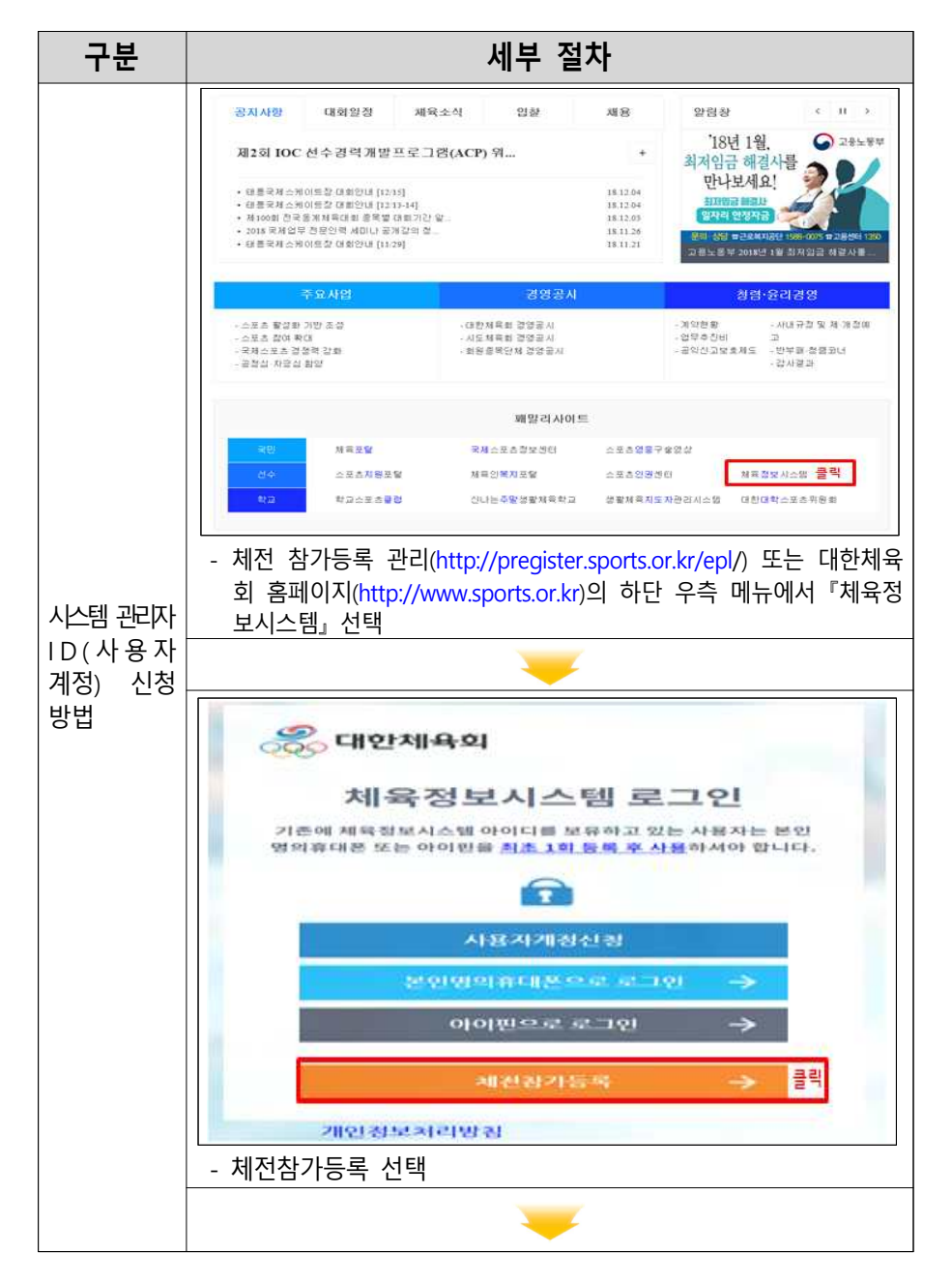

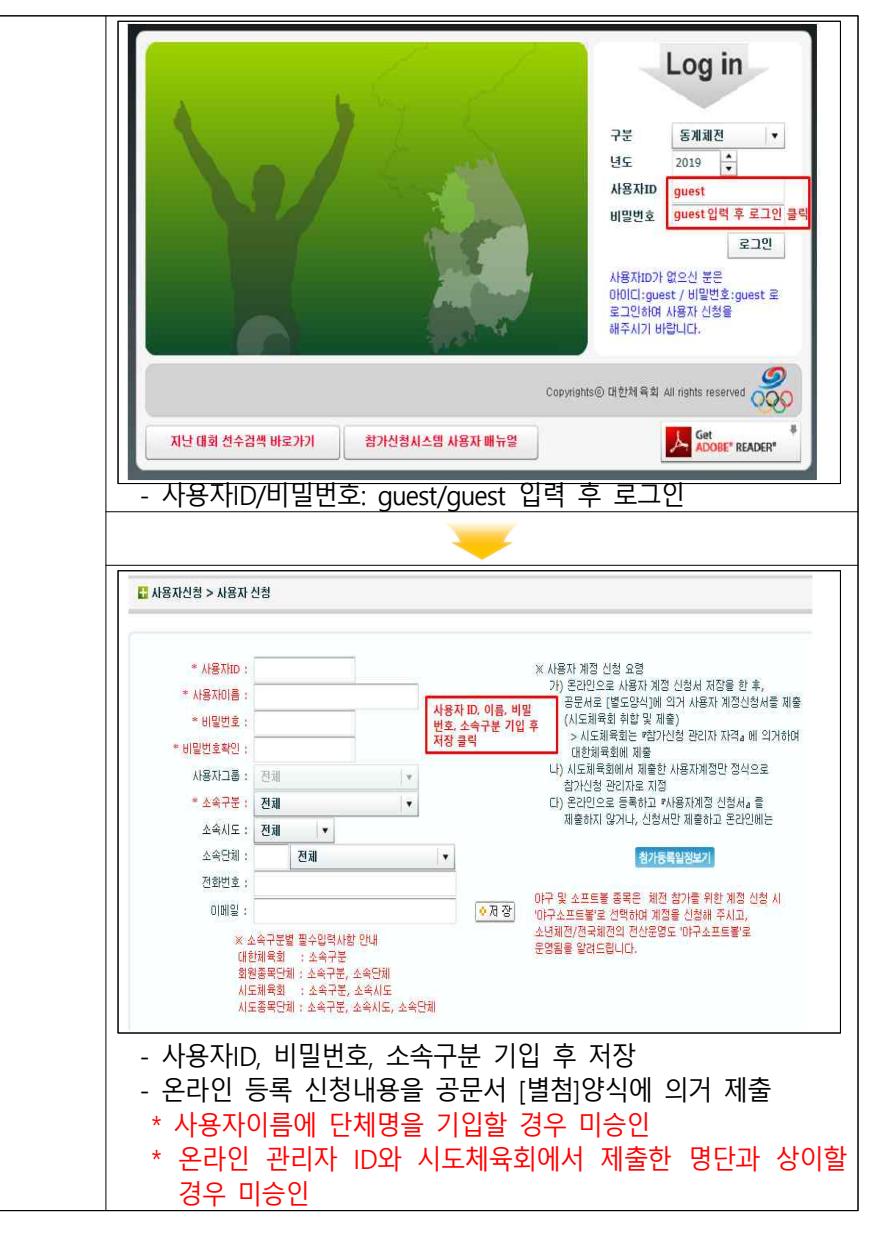

<sup>\*</sup> 온라인 등록 신청내용을 공문서 [별첨]양식에 의거 제출

## 5 참가 신청 시 관리자 유의사항

- □ 「제102회 전국체육대회」 참가신청 마감 이후에는 조회와 출력만 가능 \* 참가신청 마감 이후에는 추가 입력 및 수정 불가
- 참가자 선수 및 경기임원 신청은 대한체육회 선수등록관리 시스템 내 해당회원종목단체에 등록된 선수와 경기임원이어야만 참가신청을 할 수 있음(개별신청 불가)
- □ 업무효율화와 참가신청 누락 방지를 위해 시도체육회와 시도회원종목
  단체의 입력기간을 별도로 지정하여 운영

## 6 참가 입력 시 유의 사항 안내

- 단체경기 종목(축구, 야구소프트볼, 농구, 배구, 핸드볼, 하키, 럭비)은
  반드시 유니폼 번호와 포지션 입력
- \* 유니폼 번호와 포지션 미 입력 시 참가신청이 진행되지 않으므로 반드시 해당 자료를 입력
- □ 육상, 수영, 역도, 롤러, 자전거, 핀수영의 해당 세부종목 참가신청 시 반드시 본인의 자기최고기록과 수립한 대회명을 반드시 입력
- \* 해당 기록을 미 입력 할 경우 참가신청이 진행되지 않으므로 반드시 기록과 대회명을 입력
- \* 해당 기록과 수립 대회명이 없을 경우에는 기록란에 "00:00.00 / 참가대회 없음"으로 입력
- □ 시·도회원종목단체는 사용자 계정을 온라인으로 등록할 경우에 반드시 시·도회원종목단체로 구분 선택
- □ 시·도체육회 및 시·도회원종목단체는 성명란에 단체명을 기입하지 말 것
- \* 성명 란에 단체명 기입을 할 경우 관리자 ID(사용자계정) 미승인
- □ 시·도체육회 및 시·도회원종목단체는 온라인으로 관리자 ID(사용자계정)을
  신청할 때 ID의 대소문자 구분을 정확히 기입
- \* 사용자계정 신청서의 ID와 온라인 신청 ID가 상이할 경우 사용자계정 미승인
- □ 단체전 종목(축구, 야구, 테니스 등)도 세부종목을 반드시 선택하여
  - 참가신청 후 참가팀 관리에 반드시 팀 생성
- \* 참가팀 정보를 확인 후 팀원구성원 관리에서 반드시 구성원을 추가한 후 저장 요망

\* 팀 명칭 확인 시 팀의 정식명칭을 확인요맹(상장발급 시 참가신청한 팀명 칭으로 발급)

#### 예) <u>xx고 → xx고등학교, xx대학 또는 xx대 → xx대학교 등</u>

\* 선발로 선수 구성 시: 참가팀 정보에 '선발로 팀을 구성합니다.'에 Click

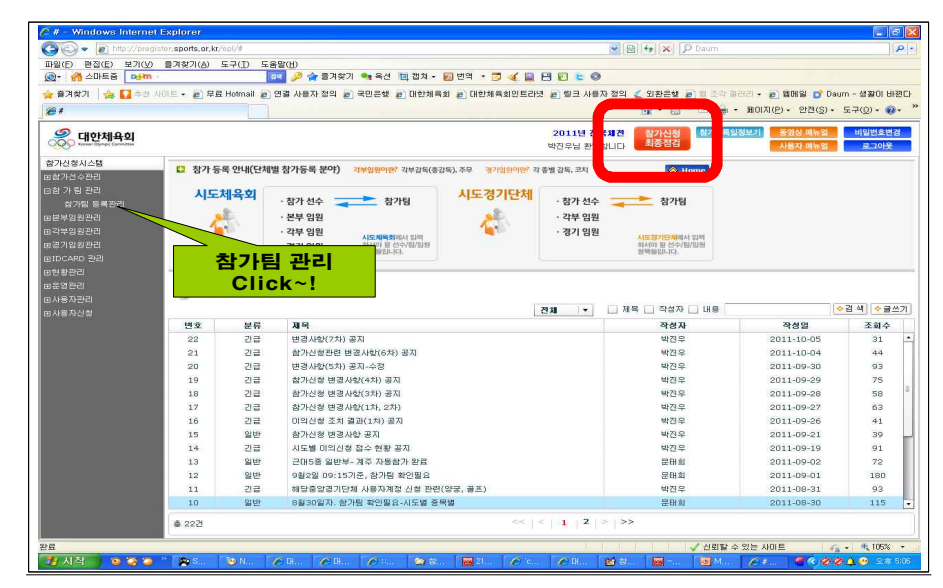

- \* 참가신청 최종점검 화면에서 참가팀 등록 여부를 확인 요망
- ▶ 상단의 [참가신청최종점검] 클릭 > 상태선택 > 참가팀필요 > 조회

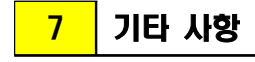

- □ 입력에 필요한 세부사항은 「제102회 전국체육대회」 참가요강 참조
- □ 전산등록 문의사항은 대한체육회 스포츠정보화부(02-2144-8146)로 문의
- □ 경기운영 문의사항은 대한체육회 대회운영부(02-2144-8071)로 문의

# 붙임 제102회 전국체전 시범종목 현황

| 종목        | 세부종목                                                                                                    |
|-----------|----------------------------------------------------------------------------------------------------|
| 보디빌딩      | · 전 종목                                                                                                    |
| 양궁        | • 컴파운드                                                                                                    |
| 철인3종      | · 남자19세이하부                                                                                                    |
| 씨름        | • 여자부                                                                                                    |
| 수상스키웨이크보드 | · 남자19세이하부 슬라롬, 웨이크보드                                                                                                    |
| 레슬링       | · 여자19세이하부 자유형50kg급, 자유형53kg급, 자유형57kg급                                                                                         |
| 유도        | · 여자대학부 개인전78kg 이상급                                                                                                    |
| 복싱        | · 남자일반부 라이트플라이급                                                                                                    |
| 카누        | · 남자19세이하부 C2-1000m, 여자19세이하부 k4-500m                                                                                           |
| 핀수영       | · 남자19세이하부 표면200m, 남자일반부 표면800m, 여자일<br>반부 표면50m, 표면100m, 호흡잠영100m                                                              |
| 댄스스포츠     | • 19세이하부 라틴5종목, 스탠다드3종목, 스탠다드5종목                                                                                                |
| 자전거       | · 여자19세이하부 경륜                                                                                                    |
| 태권도       | (겨루기) 남자일반부 -54kg급<br>(품 새) 19세이하부<br>- 개인전<br>· (공인품새)_19세이하부 : 남·여 개인전<br>· (자유품새)_대학부 : 남·여 개인전<br>- 3인조 남녀 단체전 일반부(under30) |

- 9 -